## UPLOADING YOUR WORK TO COMPLETE AN ASSIGNMENT

Word Documents, Powerpoints, Images.

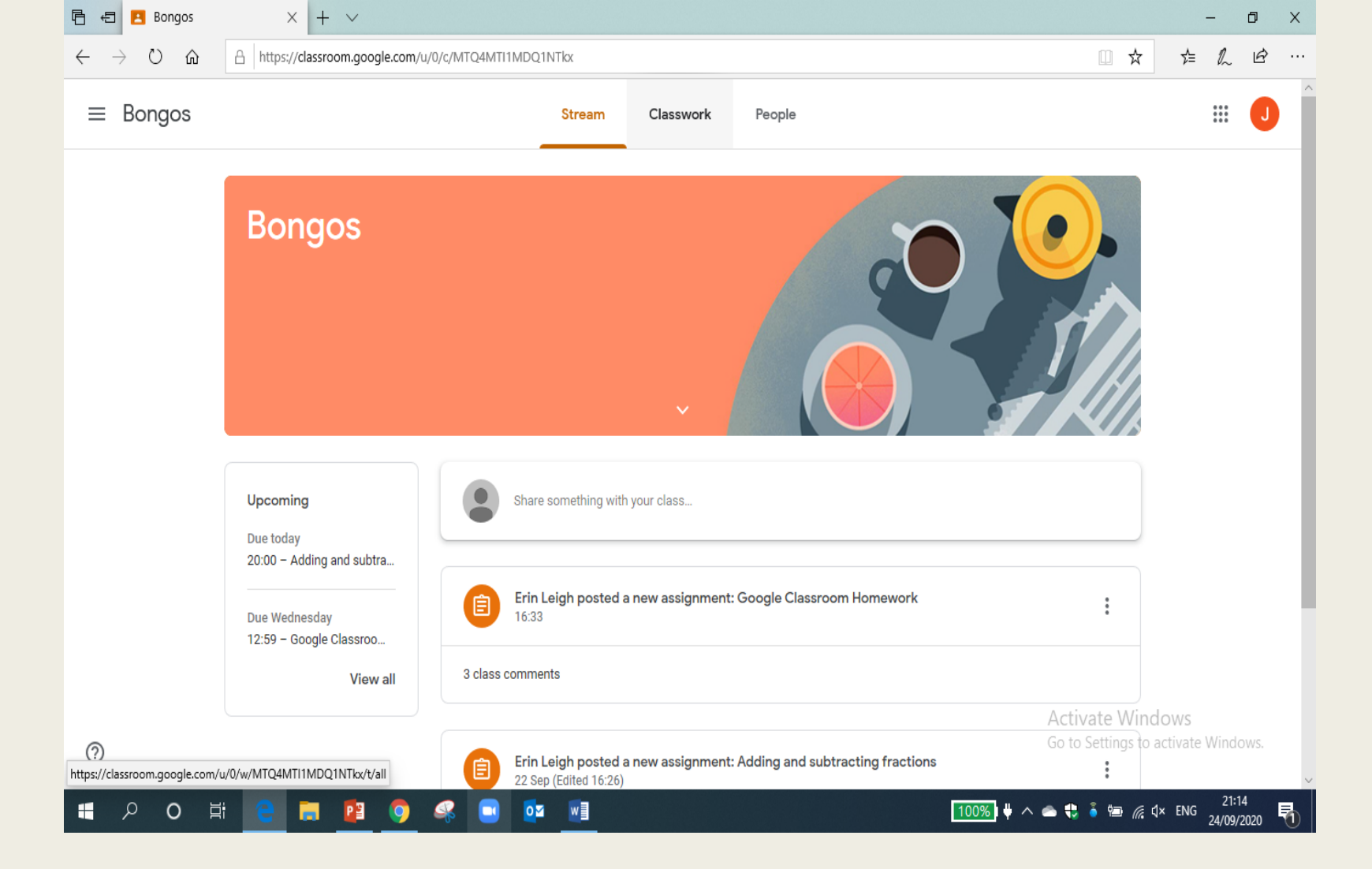

Firstly, click on classwork at the top of the page.

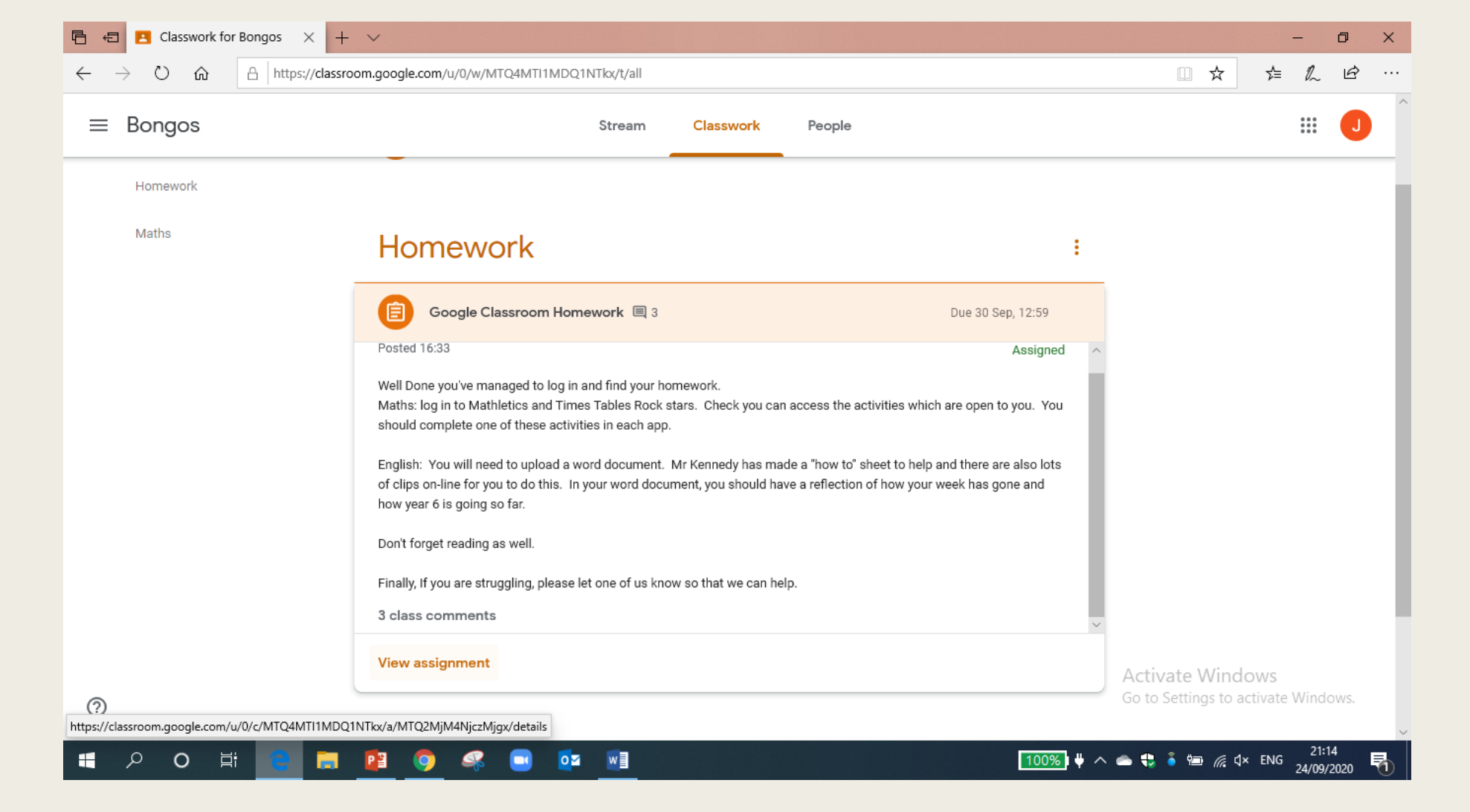

Then find the homework/activity/assignment you want to hand in and click 'View Assignment'

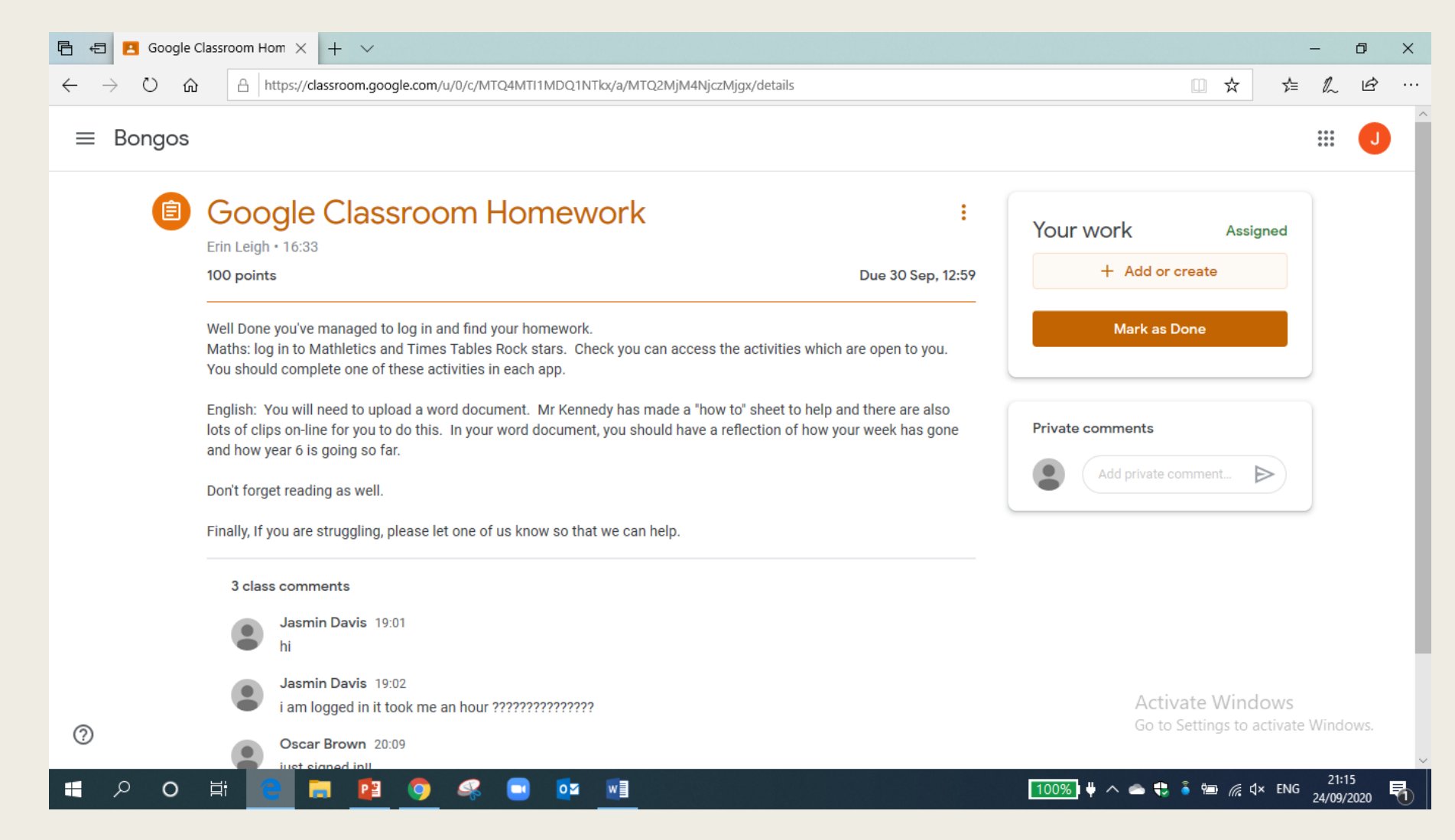

When the assignment opens, click '+ Add or Create'

If you have saved your work onto your computer/laptop and want to upload it from your computer, click 'File'.

Locate your file on your computer and click 'open'

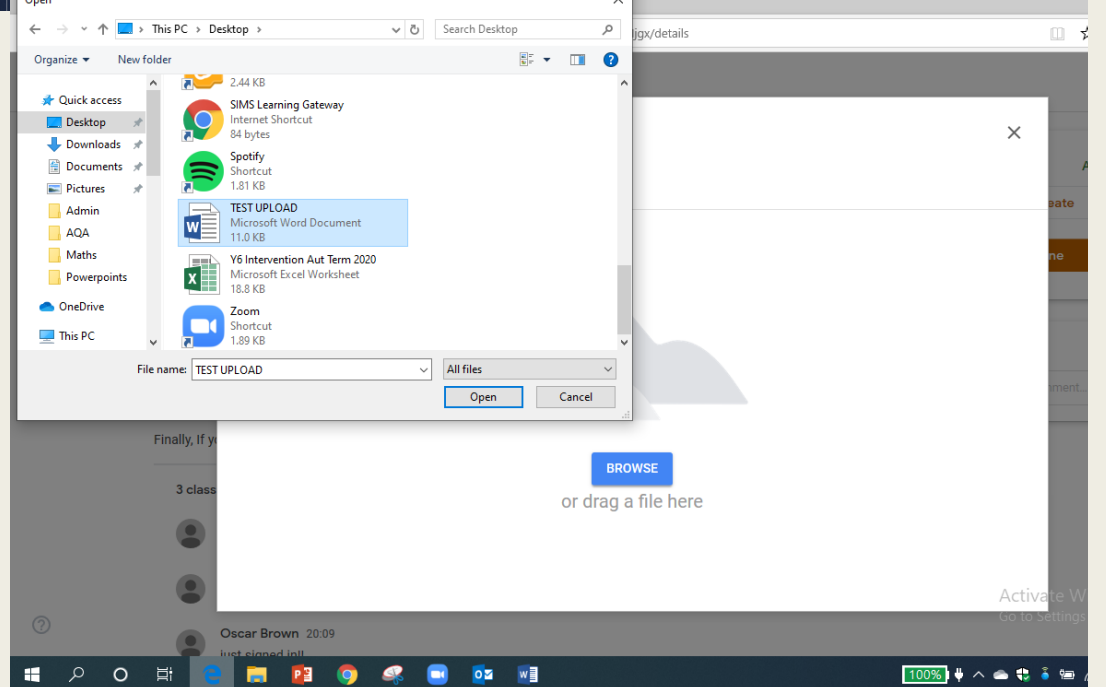

| □ □ x                                                                   |                                                                                                    |                                                                       |  |  |  |  |  |
|-------------------------------------------------------------------------|----------------------------------------------------------------------------------------------------|-----------------------------------------------------------------------|--|--|--|--|--|
| $\leftrightarrow$ $\rightarrow$ $\circlearrowright$ $\circlearrowright$ | A https://classroom.google.com/u/0/c/MTQ4MTI1MDQ1NTlx/a/MTQ2MjM4NjczMjgx/details                                                                                                    |                                                                       |  |  |  |  |  |
| ≡ Bongos                                                                |                                                                                                    | III 🕘 🃋                                                               |  |  |  |  |  |
| Ē                                                                       | Google Classroom Homework       :         Erin Leigh • 16:33       Due 30 Sep, 12:59         100 points       Due 30 Sep, 12:59         Well Done you've managed to log in and find your homework.       Maths: log in to Mathletics and Times Tables Rock stars. Check you can access the activities which are open to you. You should complete one of these activities in each app. | Your work Assigned<br>TEST UPLOAD.docx ×<br>Word ×<br>+ Add or create |  |  |  |  |  |
|                                                                         | English: You will need to upload a word document. Mr Kennedy has made a "how to" sheet to help and there are also<br>lots of clips on-line for you to do this. In your word document, you should have a reflection of how your week has gone<br>and how year 6 is going so far.                                                                                                    | Hand in                                                               |  |  |  |  |  |
|                                                                         | Don't forget reading as well.<br>Finally, If you are struggling, please let one of us know so that we can help.                                                                                                    | Private comments Add private comment                                  |  |  |  |  |  |
|                                                                         | 3 class comments<br>Jasmin Davis 19:01<br>hi                                                                                                    |                                                                       |  |  |  |  |  |
| 0                                                                       | Jasmin Davis 19:02     i am logged in it took me an hour ???????????      Oscar Brown 20:09     iust signed in!                                                                                                    | Activate Windows<br>Go to Settings to activate Windows.               |  |  |  |  |  |
| o م 🕨                                                                   | H 🕒 🖬 📴 🧿 🥝 🐨 🔤                                                                                                    | 100%) 🖶 \land 🛥 🛟 🧯 📾 🌈 d× ENG 21:18 🏹                                |  |  |  |  |  |

Your home will upload.

When it has completed uploading, click 'Hand In'

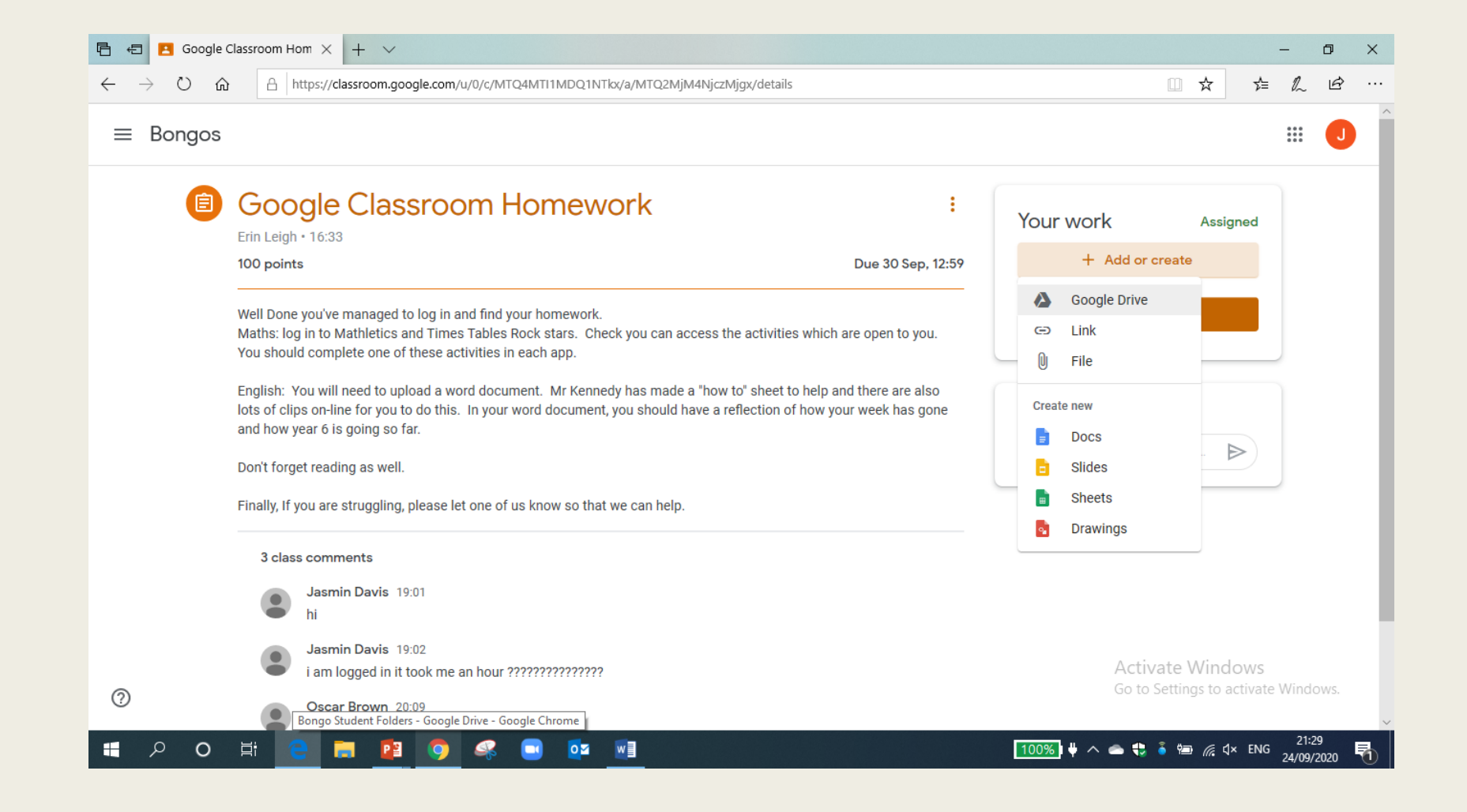

Work can also be uploaded directly from your Google Drive (google docs or saved to google drive).

Click '+ Add or Create' and click Google Drive.

| 🖹 🖅 🔁 Google Classroom Hom X + V                                                            |                                                                                                    |                                                                                                    |                                                                                                    |                                                                                                    |                      |                  | o ×    |
|---------------------------------------------------------------------------------------------|----------------------------------------------------------------------------------------------------|----------------------------------------------------------------------------------------------------|----------------------------------------------------------------------------------------------------|----------------------------------------------------------------------------------------------------|----------------------|------------------|--------|
| $\leftarrow$ $\rightarrow$ $\circlearrowright$ $\Uparrow$ $\pitchfork$ https://classroom.go | ogle.com/u/0/c/MTQ4MTI1MDQ1N                                                                                                    | kx/a/MTQ2MjM4NjczMj                                                                                                    | gx/details                                                                                                    |                                                                                                    | □ ☆ ☆                | h                | \$ ··· |
| ≡ Bongos                                                                                    |                                                                                                    |                                                                                                    |                                                                                                    |                                                                                                    |                      |                  | Ĵ      |
| 🗐 Goo                                                                                       | t files using Google Drive                                                                                                    | Q Search in Drive                                                                                                    |                                                                                                    | ×                                                                                                    | Assigned             |                  |        |
| Erin Leigh RECENT                                                                           | igh RECENT UPLOAD MY DRIVE STARRED                                                                                                    |                                                                                                    |                                                                                                    |                                                                                                    |                      |                  |        |
| 100 points<br>My Drive                                                                      | 100 points My Drive                                                                                                    |                                                                                                    |                                                                                                    |                                                                                                    |                      |                  |        |
| Well Done<br>Maths: log<br>You should                                                       |                                                                                                    |                                                                                                    |                                                                                                    | Name 个                                                                                                    | ^ ne                 |                  |        |
| English: Ye<br>lots of clip-<br>and how ye                                                  | English: Ye<br>lots of clip<br>and how ye                                                                                                    |                                                                                                    |                                                                                                    |                                                                                                    |                      |                  |        |
| Don't forge                                                                                 | $\begin{array}{c c c c c c c c c c c c c c c c c c c $                                                                                                    | 10 1 − 1 − 1 − 1 − 1 − 1 − 1 − 1 − 1 − 1                                                                                                    | $\begin{split} & Restricted and restricted constrained and the transmission for the transmission fore transmission for the transmission for the transmission for the $ | Recalling the transfer to the transfer to the | iment 🖻              |                  |        |
| Finally, If y                                                                               |                                                                                                    |                                                                                                    |                                                                                                    |                                                                                                    |                      |                  |        |
| 3 class                                                                                     | ng and Subtractin                                                                                                    | ing and Subtractin                                                                                                    | Adding and Subtractin                                                                                                    | Adding and Subtractin                                                                                                    |                      |                  |        |
|                                                                                             | Mile de solution)         Mile de solution (1998)           IN P D         IN P D           IN P D         IN P D <t< td=""><td>94нан баканадар 1<br/>а 4 + 4<br/>а 4 + 4<br/>а 4 + 4<br/>не 4 + 4<br/>не 4 + 4</td><td>-</td><td>- Activ</td><td>ate Windows</td><td></td><td></td></t<> | 94нан баканадар 1<br>а 4 + 4<br>а 4 + 4<br>а 4 + 4<br>не 4 + 4<br>не 4 + 4 | -                                                                                                    | - Activ                                                                                                    | ate Windows          |                  |        |
| Oscar Brown 2                                                                               | 0:09                                                                                                    |                                                                                                    |                                                                                                    | Go to                                                                                                    | settings to activate |                  | ws.    |
| 日 P O 目 C III                                                                               | oj 🧟 🖬 🔯                                                                                                    |                                                                                                    |                                                                                                    | 100%) 🕴 \land 📥 🛟                                                                                                    | भेज 🥂 ជ× ENG         | 21:29<br>24/09/2 | 020 🖥  |

Click 'My Drive' and double click on 'Classroom'

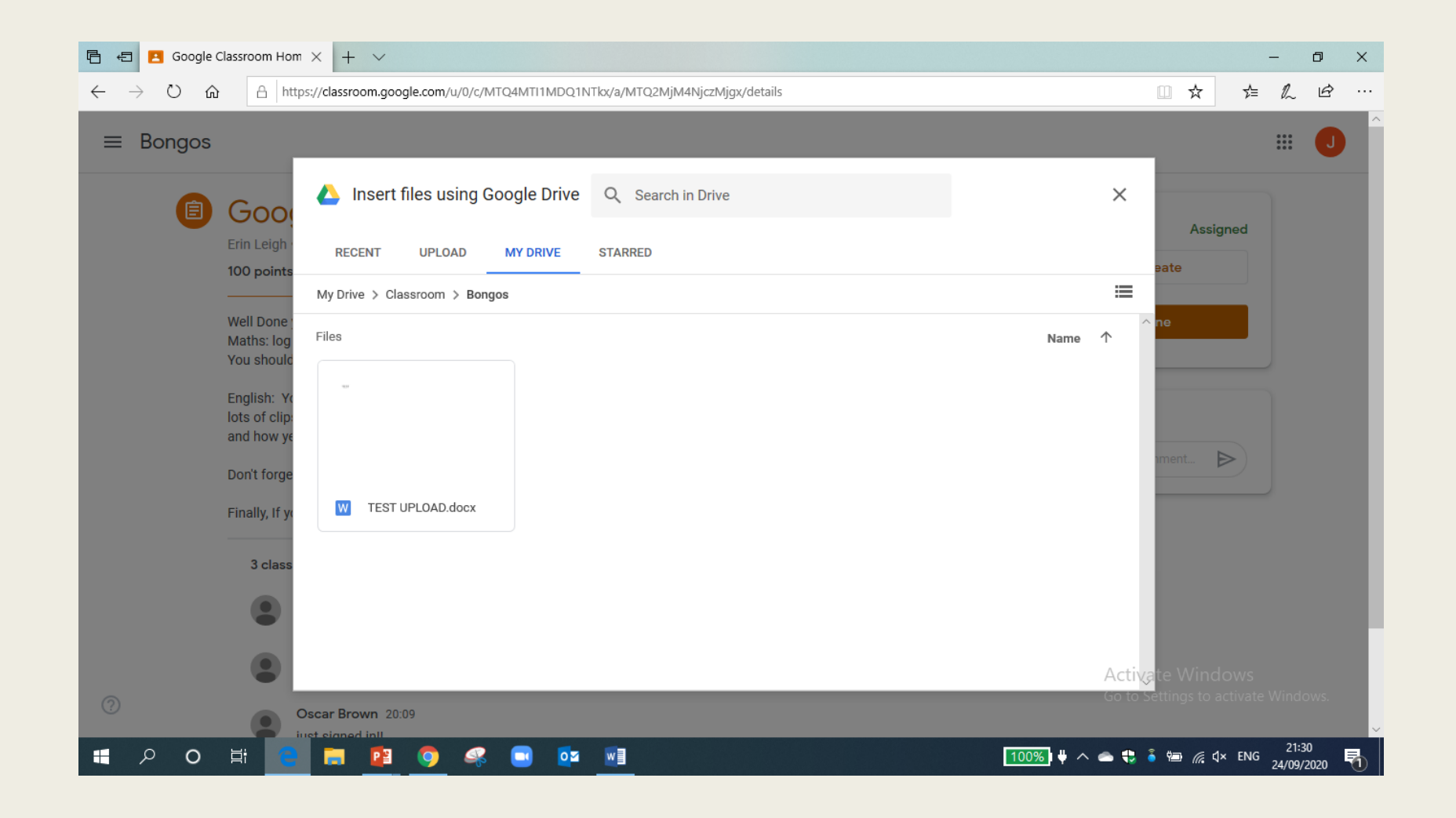

You most recent work will come up first in 'recent' or you can click on your class name (Bongos) and find the work you want to upload.

| 🖥 🗗 Google Classroom Hom X + V - 🗗 X                                  |                                                                                                    |                                                         |  |  |  |  |  |
|-----------------------------------------------------------------------|----------------------------------------------------------------------------------------------------|---------------------------------------------------------|--|--|--|--|--|
| $\leftrightarrow$ $\rightarrow$ $\circlearrowright$ $\textcircled{a}$ | https://classroom.google.com/u/0/c/MTQ4MTI1MDQ1NTkx/a/MTQ2MjjM4NjczMjgx/details                                                                                                    |                                                         |  |  |  |  |  |
| ≡ Bongos                                                              |                                                                                                    |                                                         |  |  |  |  |  |
| <b>()</b>                                                             | Google Classroom Homework :<br>Erin Leigh • 16:33<br>100 points Due 30 Sep, 12:59                                                                                                    | Your work Assigned                                      |  |  |  |  |  |
|                                                                       | Well Done you've managed to log in and find your homework.<br>Maths: log in to Mathletics and Times Tables Rock stars. Check you can access the activities which are open to you.<br>You should complete one of these activities in each app.<br>English: You will need to upload a word document. Mr Kennedy has made a "how to" sheet to help and there are also<br>lots of clips on-line for you to do this. In your word document, you should have a reflection of how your week has gone | + Add or create<br>Hand in                              |  |  |  |  |  |
|                                                                       | and now year 6 is going so far.<br>Don't forget reading as well.<br>Finally, If you are struggling, please let one of us know so that we can help.                                                                                                    | Private comments                                        |  |  |  |  |  |
|                                                                       | 3 class comments<br>Jasmin Davis 19:01<br>hi                                                                                                    |                                                         |  |  |  |  |  |
| 0                                                                     | Jasmin Davis 19:02     i am logged in it took me an hour ????????????     Oscar Brown 20:09     iust signed in!!                                                                                                    | Activate Windows<br>Go to Settings to activate Windows. |  |  |  |  |  |
| <b>o</b> ۾ 📲                                                          | # 🔼 🖬 📴 🥥 🦇 📼 🔯 📶                                                                                                    | 100%) 🖶 🛧 🛥 😍 🥉 📾 🌈 d× ENG 21:18                        |  |  |  |  |  |

Your work will upload.

When it has completed uploading, click 'Hand In'